# MODERON

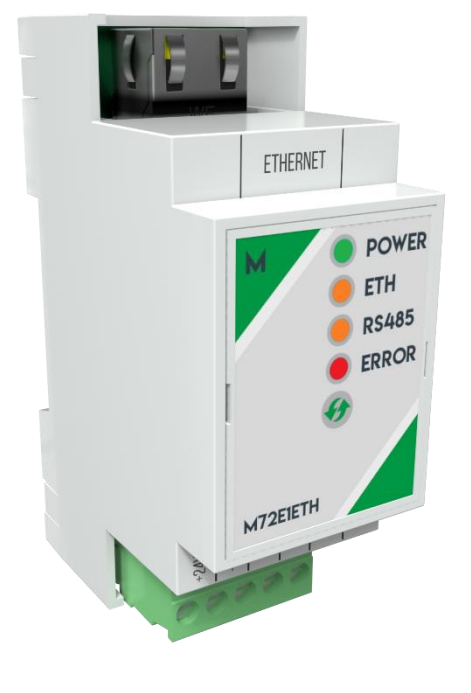

# РУКОВОДСТВО ПОЛЬЗОВАТЕЛЯ

# МОДУЛЬ М72Е1ЕТН

(ПРЕОБРАЗОВАТЕЛЬ MODBUS TCP/RTU)

## СОДЕРЖАНИЕ

| 1.                            | Об  | 5щие сведения и указания                |     |  |
|-------------------------------|-----|-----------------------------------------|-----|--|
| 1.                            | .1. | Функции продукта                        | . 2 |  |
| 1.                            | .2. | Технические характеристики              | . 3 |  |
| 1.                            | .3. | Монтаж прибора                          | .4  |  |
| 1.                            | .4. | Схема подключения                       | .4  |  |
| 1.                            | .5. | Индикация и кнопки                      | . 5 |  |
| 2.                            | Be  | б-интерфейс модуля                      | . 6 |  |
| 2.                            | .1. | Сетевые настройки Modbus TCP/IP         | .7  |  |
| 2.                            | .2. | Сетевые настройки Modbus RTU8           |     |  |
| 2.                            | .3. | Режим прямой передачи из TCP/IP в RS485 | . 9 |  |
| 2.                            | .4. | Сетевые настройки MQTT                  | . 9 |  |
| 2.5. Настройки Администратора |     | . 9                                     |     |  |
| 2.                            | .6. | Информация об устройстве                | 10  |  |
| 3.                            | Об  | новление встроенной прошивки            | 11  |  |

# 1. Общие сведения и указания

Внимательно прочтите этот документ перед установкой и использованием устройства; Держите этот документ рядом с устройством для будущих консультаций.

Для выполнения любых работ оборудованием «Moderon» может привлекаться только подготовленный персонал, тщательно изучивший эксплуатационную документацию, прошедший обучение и получивший допуск к самостоятельной работе; запрещается использовать неисправное оборудование или инструмент; запрещается закорачивать клеммы звена постоянного тока, клеммы сетевых портов.

Прибор предназначен:

- для подключения логического контроллера серии «Moderon» в сеть Ethernet по протоколу Modbus TCP/IP;
- для подключения любого стороннего прибора в сеть Ethernet, по протоколу Modbus TCP/IP, который поддерживает протокол Modbus RTU по линии RS485.

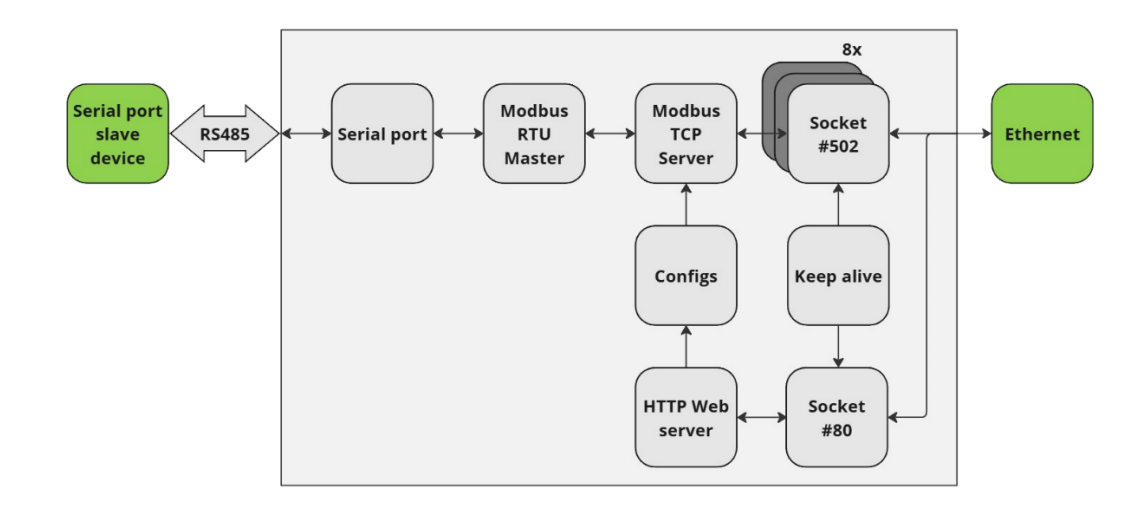

#### 1.1. Функции продукта

Набор функций:

- Преобразование протокола Modbus TCP/IP в Modbus RTU;
- Статичный IP-адрес устройства;
- Возможность изменения MAC-адреса устройства;
- Возможность подключения до 8-ми сокетов (до 8-ми соединений одновременно);
- Защита от разрыва соединений при возникновении любых проблем с сетью прибор автоматически закроет все текущие соединения (сокеты) и будет ожидать новых подключений.
- Дежурный таймер защита от любых зависаний. Дежурный таймер перезагрузит прибор автоматически, если программа перестанет отвечать.
- Настраиваемый таймер соединения Ethernet если значение таймера >0 и за указанное время отсутствуют запросы со стороны сети Ethernet, тогда прибор перезагрузится автоматически. Чтобы отключить данную функцию установите значение 0 сек.
- Возможность дистанционного обновления прошивки.
- Возможность дистанционной настройки через встроенную web-страницу устройства.

Модуль поддерживает до 255 устройств RS485 с усилителем сигнала и до 32-х без усилителя сигнала. На кол-во устройств может влиять: качество кабеля; качество соединений; помехи; входное сопротивление slave устройства.

#### Области применения:

- Диспетчеризация различный устройств Modbus RTU по сети Modbus TCP/IP;
- Обновление программного обеспечения устройств (поддерживающих обновление по RS485) из сети Modbus TCP/IP (режим шлюза TCP/RS485 – ожидайте в следующем обновлении);
- Считывать данные с датчиков Modbus RTU по линии RS485;
- Управление умным домом (будет добавлена поддержка MQTT в последующих обновлениях).

| Питание                                  |                                                |  |  |  |
|------------------------------------------|------------------------------------------------|--|--|--|
| Напряжение питания                       | 24 Вольта постоянного тока (±10%)              |  |  |  |
| Потребляемая мощность не более           | 0,72 Вт, 30 мА (±3%)                           |  |  |  |
| 0                                        | бщие данные                                    |  |  |  |
| Габаритные размеры (ДхВхГ)               | 36,30x90,2x56,50 (±1%)                         |  |  |  |
| Степень защиты корпуса                   | IP20                                           |  |  |  |
| Средний срок службы                      | 10 лет, не считая электромеханических          |  |  |  |
|                                          | переключателей (кнопок)                        |  |  |  |
| Средняя наработка на отказ не            | 100 000 ч.                                     |  |  |  |
| менее                                    |                                                |  |  |  |
| Масса                                    | 0,077 кг (без упаковки), 0,137 кг в упаковке   |  |  |  |
| Гальваническая развязка между            | 1 кВ                                           |  |  |  |
| RJ45 и RS485                             |                                                |  |  |  |
| Разъем RJ45 (Сетевой интерфейс Ethernet) |                                                |  |  |  |
| Кол-во                                   | 1 шт.                                          |  |  |  |
| Поддерживаемые протоколы                 | Modbus TCP/IP                                  |  |  |  |
| Скорость передачи данных                 | 10 Мбит/с                                      |  |  |  |
| Стандарт Ethernet                        | IEEE 802.3-2002                                |  |  |  |
| Тип                                      | 10BASE-T                                       |  |  |  |
| Гальваническая развязка                  | 1 кВ                                           |  |  |  |
| IP адрес                                 | Статический                                    |  |  |  |
| Сетевой интерфейс RS-485                 |                                                |  |  |  |
| Кол-во                                   | 1 шт.                                          |  |  |  |
| Поддерживаемые протоколы                 | Modbus RTU                                     |  |  |  |
| Скорость обмена, бит/с                   | 4800, 9600, 19200, 38400, 57600, 76800, 115200 |  |  |  |
| Четность                                 | none, odd, even                                |  |  |  |
| Стоп бит                                 | 1, 2 (дополнительно режимы 0,5 и 1,5)          |  |  |  |
| Таймаут, мс                              | 065535                                         |  |  |  |
| Терминирующий резистор 120 Ом            | Есть (подключение дип-переключателем)          |  |  |  |

### 1.2. Технические характеристики

## 1.3. Монтаж прибора

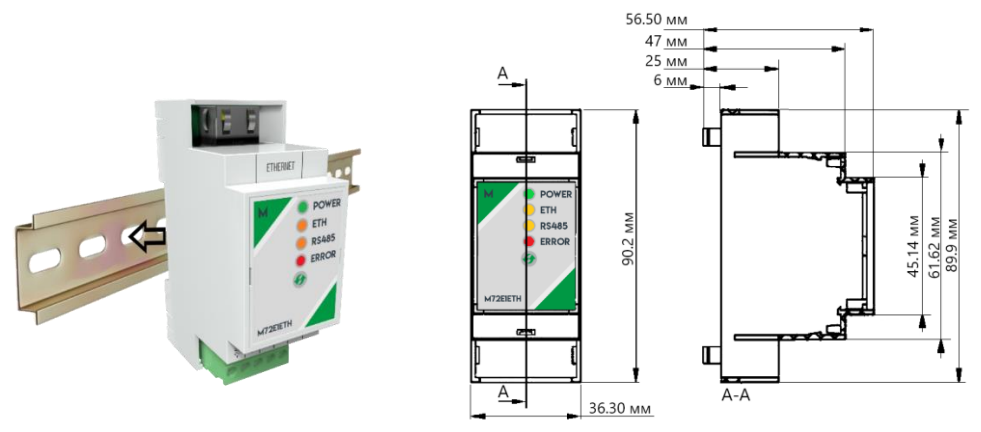

- Убедитесь, что условия работы (температура, влажность, вибрации, напряжение питания и т.д.) находятся в указанных пределах.
- Не устанавливайте изделие вблизи источников нагрева, устройств с большими магнитами, мест подверженных воздействию прямых солнечных лучей, дождя, влажности, пыли, механических вибраций или ударов.
- Прибор должен быть надёжно закреплен на дин-рейке.
- \_ Питание прибора следует осуществлять от источника питания с гальванической развязкой ОТ питания силового оборудования. Источник питания следует устанавливать в том же шкафу электрооборудования, в котором установлен прибор. Питание каких-либо устройств от сетевых контактов прибора запрещается.
- Сетевые кабели подключайте в соответствии с общепринятыми стандартами и в дали от источников ЭМП.

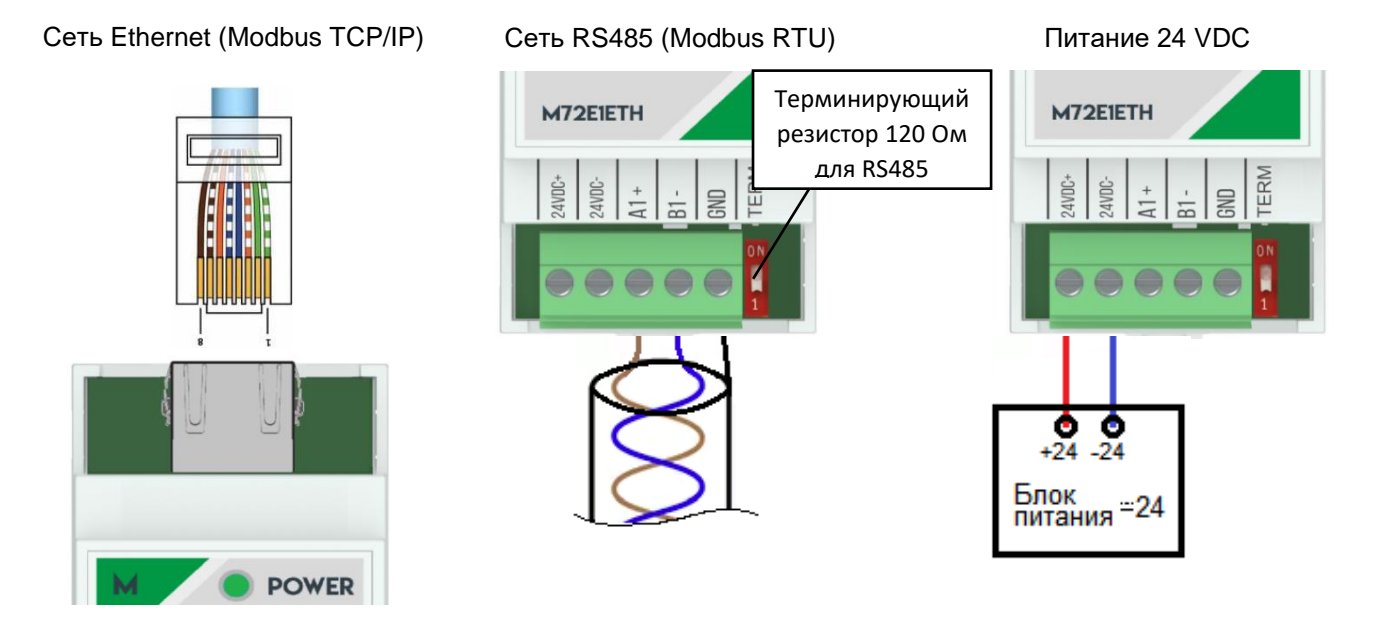

#### 1.4. Схема подключения

Назначение контактов:

| 24VDC +                                                                   | Ввод питания 24 Вольта постоянного тока, не изолированный.   |  |
|---------------------------------------------------------------------------|--------------------------------------------------------------|--|
| 24VDC -                                                                   | Необходимо соблюдать полярность напряжения питания.          |  |
| A+                                                                        | Положительный полюс Modbus RTU Slave, порт RS-485            |  |
| В-                                                                        | Отрицательный полюс Modbus RTU Slave, порт RS-485            |  |
| GND                                                                       | Общая земля (-24VDC)                                         |  |
| Разъем RJ45*                                                              | Разъём для подключении кабеля Ethernet со штекером типа RJ45 |  |
| Прибор обеспечивает гальваническую развязку между пинией RS485 и Ethernet |                                                              |  |

аническую развязку между линиеи К5485 и Etnernet.

Рекомендуемые кабели для подключения:

| Питание<br>+24 VDC                                                                                                 | Дух-жильный кабель сечением не менее<br>0.5 мм2 например МКЭШ 2х0 75 | Длинна не более 50 метров                                                       |
|----------------------------------------------------------------------------------------------------|----------------------------------------------------------------------|---------------------------------------------------------------------------------|
| Ethernet                                                                                                    | Кабель витая пара F/UTP кат.5E 4x2x0.51                              | Длинна не более 100 метров<br>(для увеличения длинны<br>используйте коммутатор) |
| RS485 Интерфейсный кабель с витой парой для<br>RS485 с волновым сопротивлением 120<br>Ом, например КИПвЭВ 1x2x0.78 |                                                                      | Длинна не более 1000 метров<br>(может потребоваться<br>усилитель сигнала RS485) |

## 1.5. Индикация и кнопки

|                                                                                                    | POWER | Индикация наличия питания прибора                                                                    |
|----------------------------------------------------------------------------------------------------|-------|----------------------------------------------------------------------------------------------------|
|                                                                                                    | ETH   | • Мигает одновременно с индикатором «RS485» - модуль в                                               |
| ETHERNET                                                                                                    |       | режиме ожидания запросов.                                                                            |
| M OPOWER                                                                                                    |       | <ul> <li>Мигает асинхронно с «RS485» - передача/приём данных по</li> </ul>                           |
| ETH                                                                                                    |       | сети Ethernet.                                                                                       |
| ERROR                                                                                                    | RS485 | <ul> <li>Мигает одновременно с индикатором «ЕТН» - модуль в</li> </ul>                               |
| <b>9</b>                                                                                                    |       | режиме ожидания запросов.                                                                            |
| M72EIETH                                                                                                    |       | <ul> <li>Мигает асинхронно с «ЕТН» - передача/приём данных по<br/>линии RS485.</li> </ul>            |
| -24VD<br>-24VD<br>-24VD | ERROR | • Иногда загорается – загорается в момент ошибки по сети.                                            |
|                                                                                                    |       | • Мигает 1 раз в секунду - устройство загружается (устройство                                        |
|                                                                                                    |       | в режиме загрузки), в этот момент к нему можно                                                       |
|                                                                                                    |       | подключиться с помощью сервисной программы.                                                          |
|                                                                                                    |       | <ul> <li>Мигает 3 раза в секунду - устройство перешло в режим</li> </ul>                             |
|                                                                                                    |       | загрузчика, когда произошло подключение с помощью                                                    |
|                                                                                                    |       | сервисной программы.                                                                                 |
|                                                                                                    | 2     | Кнопка «Reset».                                                                                      |
|                                                                                                    |       | <ul> <li>При удержании кнопки 3 сек. в рабочем режиме происходит<br/>перезагрузка модуля.</li> </ul> |
|                                                                                                    |       | • Для сброса настроек до заводских: выключите                                                        |
|                                                                                                    |       | питание▶зажмите и удерживайте кнопку▶подайте                                                         |
|                                                                                                    |       | питание▶продолжайте удерживать кнопку не менее 6 сек.                                                |
|                                                                                                    |       | дождитесь когда одновременно загорятся индикаторы                                                    |
|                                                                                                    |       | «ETH», «RS485» и «ERROR» 🕨 все три индикатора погасли                                                |
|                                                                                                    |       | настройки сброшены успешно, устройство перезагрузится                                                |
|                                                                                                    |       | автоматически.                                                                                       |

# 2. Веб-интерфейс модуля

Для просмотра и редактирования параметров модуля необходимо воспользоваться встроенным веб-интерфейсом.

Подключите компьютер и расширитель в одну сеть. Убедитесь, что сеть имеет адрес 192.168.0.Х. После чего откройте браузер и введите в адресную строку адрес расширителя (по умолчанию «192.168.0.120»):

| C $\oplus$ | 192.168.0.120 |
|------------|---------------|
|------------|---------------|

При переходе по адресу должна открыться страница авторизации:

| Авторизация<br>Введите логин<br>Введите пароль<br>Вход | MODERON        |
|--------------------------------------------------------|----------------|
| Введите логин<br>Введите пароль<br>Вход                | Авторизация    |
| Введите пароль<br><b>Вход</b>                          | Введите логин  |
| Вход                                                   | Введите пароль |
|                                                        | Вход           |

Авторизуйтесь (по умолчанию логин «admin», пароль «123»). Настоятельно рекомендуем сразу сменить пароль, на пароль с высокой сложностью!

Если вы забыли пароль, то сбросьте настройки до заводских: выключите питание ► зажмите и удерживайте кнопку ► подайте питание ► продолжайте удерживать кнопку не менее 6 сек. ► дождитесь, когда одновременно загорятся индикаторы «ETH», «RS485» и «ERROR» ► все три индикатора погасли ► настройки сброшены успешно, устройство перезагрузится автоматически.

При успешной авторизации откроется страница настроек модуля:

| MODERON<br>moderon-electric.ru                                      | CETEBOЙ ШЈ<br>Modbus TCP/IP (I | 1HO3 M72E1ETH<br>MQTT) - Modbus RTU |
|---------------------------------------------------------------------|--------------------------------|-------------------------------------|
|                                                                     | Сетевые на                     | істройки                            |
| Настройки<br>Modbus TCP                                             | МАС адрес                      | 38:3b:26:87:54:a3                   |
|                                                                     | IP устройства                  | 192.168.0.120                       |
| Sec.                                                                | Маска сети                     | 255.255.255.0                       |
| 203                                                                 | Шлюз                           | 192.168.0.1                         |
| Настройки                                                           | НТТР порт панели               | 80                                  |
| Modbus RTU                                                          | Modbus TCP порт                | 502                                 |
| Настройки<br>Матт<br>Настройки<br>Матт<br>Настройки<br>пользователя | Таймаут соединения<br>Сохрани  | Г                                   |
| Д<br>Информация<br>об устройстве                                    |                                |                                     |

## 2.1. Сетевые настройки Modbus TCP/IP

Чтобы открыть сетевые настройки, перейдите в соответствующий раздел меню:

| MODERON<br>moderon-electric.ru                 | MODERON         CETEBOЙ ШЛЮЗ М72E1ETH           Modbus TCP/IP (MQTT) - Modbus RTU |                   |  |
|------------------------------------------------|-----------------------------------------------------------------------------------|-------------------|--|
|                                                | Сетевые на                                                                        | стройки           |  |
| Настройки<br>Modbus TCR                        | МАС адрес                                                                         | 38:3b:26:87:54:a3 |  |
|                                                | IP устройства                                                                     | 192.168.0.120     |  |
| 5                                              | Маска сети                                                                        | 255.255.255.0     |  |
| 502                                            | Шлюз                                                                              | 192.168.0.1       |  |
| Настройки                                      | НТТР порт панели                                                                  | 80                |  |
| Modbus RTU                                     | Modbus TCP порт                                                                   | 502               |  |
|                                                | Таймаут соединения                                                                | 0                 |  |
| Кастройки<br>МQТТ<br>Настройки<br>Пользователя | Сохранит                                                                          | гь                |  |
| Д<br>Информация<br>об устройстве               |                                                                                   |                   |  |

Настройки:

- МАС адрес устройства;
- IP устройства, должен соответствовать вашей сети (IP адрес статический);
- Маска сети, должна соответствовать вашей сети;
- Шлюз;
- HTTP порт web-панели управления;
- Modbus TCP порт для соединения;
- Таймаут соединения TCP/IP. Значение = 0 таймаут соединения отключен.
   Значение > 10...65535 сек активирован контроль таймаута соединения TCP/IP.
   Если через указанный период времени с устройством никто не установит соединение, оно автоматически перезагрузится. Активируйте данную функцию для дополнительной защит от зависания внешнего сетевого оборудования.

Устройство работает по стандарту Ethernet: IEEE 802.3-2002. Скорость передачи данных: 10 Мбит/с (тип 10BASE-T) Гальваническая развязка: 1 кВ

Для сохранения изменений настроек обязательно нажмите на кнопку «Сохранить», не покидая раздел меню.

## 2.2. Сетевые настройки Modbus RTU

Чтобы открыть настройки Modbus RTU, линии RS485, перейдите в соответствующий раздел меню:

| MODERON<br>moderon-electric.ru   | СЕТЕВОЙ ШЛ<br>Modbus TCP/IP (M | 1QTT) - Modb | 72E1ETH<br>us RTU |
|----------------------------------|--------------------------------|--------------|-------------------|
|                                  | Настройки                      | Modbu        | IS                |
| Настройки<br>Modbus TCP          | Скорость порта                 | 9600         | ~                 |
|                                  | Четность                       | NONE         | ~                 |
| Sal                              | Стоп бит                       | 2 bits       | ~                 |
| 205                              | Таймаут, ms                    | 1000         |                   |
| Настройки                        | Кол. повторов записи           | 3            |                   |
| Modbus RTU                       | Сохранит                       | ъ            |                   |
| Настройки<br>МQTT                |                                |              |                   |
| Настройки пользователя           |                                |              |                   |
| О<br>Информация<br>об устройстве |                                |              |                   |

Настройки:

- Скорость RS485, бит/с: 4800, 9600, 19200, 38400, 57600, 76800, 115200
- Четность: none, odd, even
- Стоп бит: 1, 2 (дополнительно режимы 0,5 и 1,5)
- Таймаут: 0...65535 сек.
- Терминирующий резистор 120 Ом: есть (включается в линию дип-переключателем)
- Кол-во повторов записи: 0...10 раз. Если Master не поддерживает проверку успешной записи, то данный шлюз может это сделать самостоятельно. При значении > 0 раз шлюз произведет самостоятельно несколько попыток записи, если первые будут неудачны.

Для сохранения изменений настроек обязательно нажмите на кнопку «Сохранить», не покидая раздел меню.

### 2.3. Режим прямой передачи из TCP/IP в RS485

Режим прямой передачи данных в сеть RS485, без преобразования в протокол.

#### ДАННЫЙ ФУНКЦИОНАЛ НАХОДИТСЯ В РАЗРАБОТКЕ. ОЖИДАЙТЕ В СЛЕДУЮЩИХ ОБНОВЛЕНИЯХ ПО.

### 2.4. Сетевые настройки MQTT

#### ДАННЫЙ ФУНКЦИОНАЛ НАХОДИТСЯ В РАЗРАБОТКЕ. ОЖИДАЙТЕ В СЛЕДУЮЩИХ ОБНОВЛЕНИЯХ ПО.

### 2.5. Настройки Администратора

Чтобы открыть настройки Администратора, перейдите в соответствующий раздел меню:

|                                       | CETEBOЙ ШЛЮЗ M72E1ETH<br>Modbus TCP/IP (MQTT) - Modbus RTU |
|---------------------------------------|------------------------------------------------------------|
| Настройки<br>Modbus TCP               | Настройки администратора<br>Имя admin<br>Пароль 123        |
| Королики<br>Hacтройки<br>Modbus RTU   | Сохранить                                                  |
| Кастройки<br>МQTT                     |                                                            |
| Настройки пользователя                |                                                            |
| о<br>Л<br>Информация<br>об устройстве |                                                            |

Настройки:

- Имя, логин для авторизации в веб-панели управления;
- Пароль для авторизации в веб-панели управления;
- ! Рекомендуем сразу сменить пароль администратора на пароль с высокой сложностью! Это позволит избежать перехвата управления и непреднамеренного изменения настроек.

Для сохранения изменений настроек обязательно нажмите на кнопку «Сохранить», не покидая раздел меню.

## 2.6. Информация об устройстве

Чтобы открыть информацию об устройстве, перейдите в соответствующий раздел меню:

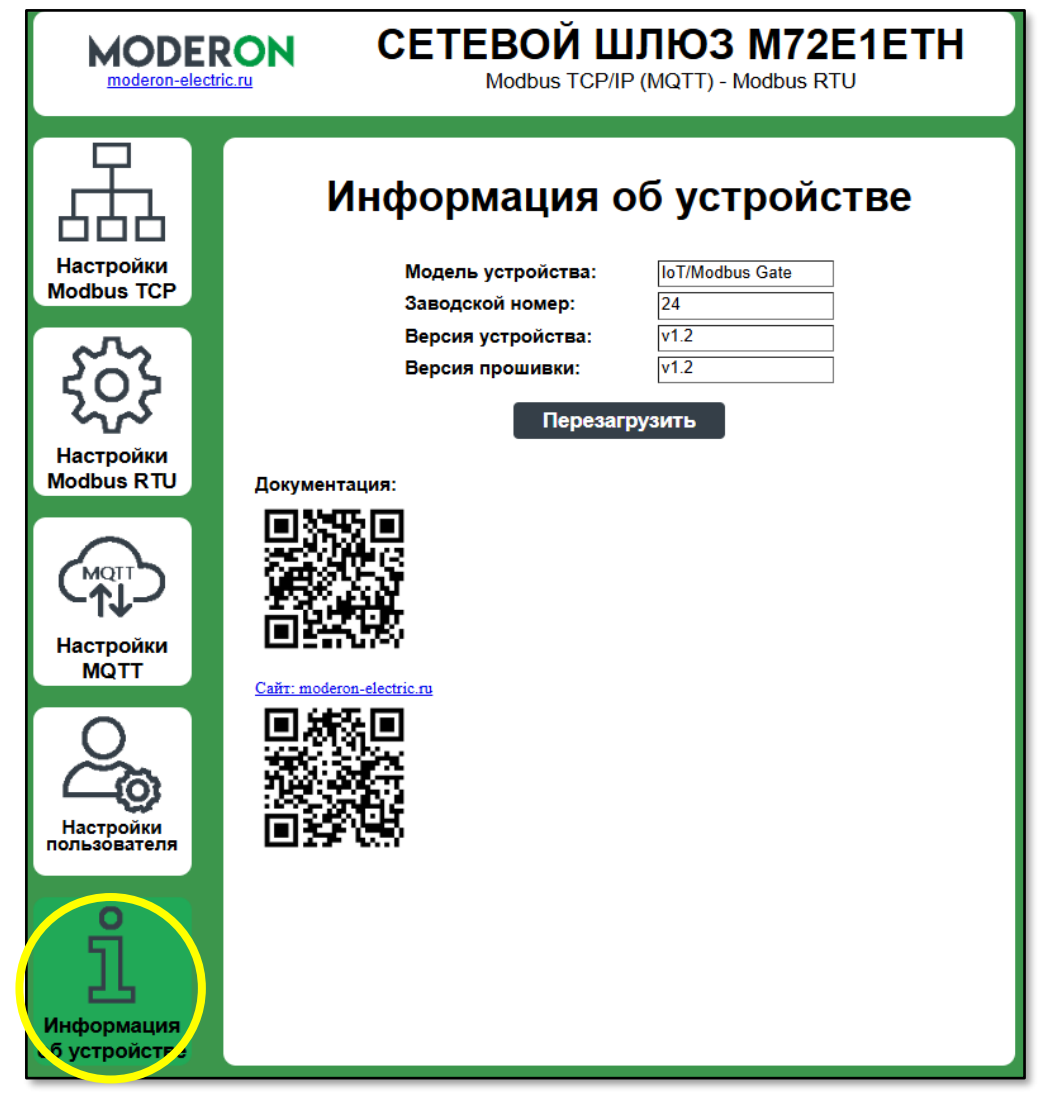

В данном разделе можно найти информацию об устройстве: описание модели; заводской номер; версию устройства; версию прошивки.

По QR-коду можно открыть документацию к изделию или перейти на сайт.

Кнопка «Перезагрузить» позволяет дистанционно перезагрузить устройство.

## 3. Обновление встроенной прошивки

Для загрузки или обновления встроенной прошивки понадобится любой преобразователь USB/RS485 (рекомендуется использовать комплект для программирования M72PKRS485, который мы можете найти на сайте, в разделе аксессуары (moderon-electric.ru/.../aksessuary\_m72/).

Так же понадобится сервисное приложение на ПК «Service\_software\_M72E1ETH» и файл прошивки «\*\*\*.bin», скачайте их по прямой ссылке: <u>service software M72E1ETH</u> (или на сайте <u>https://moderon-electric.ru/.../moduli\_rasshireniya\_m72/986/</u>)

**ШАГ 1.** Подключаем преобразователь USB/RS485 к компьютеру, проверим его в диспетчере устройств и запоминаем номер COM-порта.

🗸 🛱 Порты (СОМ и LPT)

USB Serial Port (COM7)

**ШАГ 2.** Подключаем расширитель к ПК через преобразователь USB/RS485, используя порт расширителя RS485.

ШАГ 3. Запустите приложение:

| М Сервисное ПО               | -     ×                  |  |  |
|------------------------------|--------------------------|--|--|
| Связь с устройством          | Управление               |  |  |
| Порт СОМ1 🗸 115200 V 🤗       | Найти устройство         |  |  |
| Последовательный порт (СОМ1) | Перезагрузить            |  |  |
| Прошивка                     | Информация об устройстве |  |  |
| Имя                          | Имя                      |  |  |
| Размер                       | Серийный номер           |  |  |
| Путь                         | Версия ПО                |  |  |
|                              | Версия устройства        |  |  |
| Передано 0%                  | Версия загрузчика        |  |  |
| Перезагрузить после прошивки | Описание                 |  |  |
| Открыть Прошить              |                          |  |  |
|                              |                          |  |  |
|                              |                          |  |  |

**ШАГ 4.** Выберите необходимый порт, укажите скорость (по умолчанию 115200) и нажмите на кнопку открыть порт *2*. При успешном открытии порта кнопка станет зеленого цвета *2*.

| М Сервисное ПО                        | - 🗆 ×                    |  |
|---------------------------------------|--------------------------|--|
| Связь с устройством                   | Управление               |  |
| Порт СОМ4 🗸 115200 🗸 🤗                | Найти устройство         |  |
| USB Serial Port (COM4)                | Перезагрузить            |  |
| Прошивка                              | Информация об устройстве |  |
| Имя                                   | Имя                      |  |
| Размер                                | Серийный номер           |  |
| Путь                                  | Версия ПО                |  |
| Передано 0%                           | Версия устройства        |  |
|                                       | Версия загрузчика        |  |
| Перезагрузить после прошивки          | Описание                 |  |
| Открыть Прошить                       | ]                        |  |
| 2024-12-17 14:43:15  Open serial port |                          |  |
|                                       |                          |  |
|                                       |                          |  |
|                                       |                          |  |
|                                       |                          |  |
|                                       |                          |  |
|                                       |                          |  |

#### ШАГ 5. Нажмите на кнопку «Найти устройство»:

| 🕅 Сервисное ПО                        | –                        |  |
|---------------------------------------|--------------------------|--|
| Связь с устройством                   | Управление               |  |
| Порт СОМ4 🗸 115200 🗸 🥜                | Найти устройство         |  |
| USB Serial Port (COM4)                | Перезагрузить            |  |
| Прошивка                              | Информация об устройстве |  |
| Имя                                   | Имя                      |  |
| Размер                                | Серийный номер           |  |
| Путь                                  | Версия ПО                |  |
|                                       | Версия устройства        |  |
| Передано 0%                           | Версия загрузчика        |  |
| Перезагрузить после прошивки          | Описание                 |  |
| Открыть Прошить                       |                          |  |
| 2024-12-17 14:43:15  Open serial port |                          |  |

**ШАГ 6.** Переведите расширитель в режим «загрузки» (индикатор «error» в режиме загрузки медленно мигает и быстро при успешном подключении к сервисному ПО на ПК):

- Подайте питание на расширитель, он автоматически перейдет в режим загрузки на несколько секунд
  - или
- Удерживайте кнопку «Reset» на устройстве в течение трех секунд; или
- При подключении по TCP/IP компьютера к устроййству. В браузере, перейдите на адрес «192.168.0.120», авторизуйтесь и во вкладке «Информация об устройстве» нажмите на кнопку «перезагрузить».

|                                                                                                    | CETEBOЙ ШЛЮЗ М72E1ETH           Modbus TCP/IP (MQTT) - Modbus RTU                                |
|----------------------------------------------------------------------------------------------------|--------------------------------------------------------------------------------------------------|
| Настройки<br>Модрия ТСР                                                                                                    | Информация об устройстве<br>модель устройства: 10T/Modbus Gate<br>Заводской номер: 2             |
| Настройки<br>Modbus RTU                                                                                                    | Версия устройства: <u>v1.0</u><br>Версия прошивки: <u>v1.0</u><br>Перезагрузить<br>Документация: |
| МОТТ<br>Настройки<br>МОТТ                                                                                                    |                                                                                                  |
| Сорональной килопрости и конструктики и конструктики и конструктики и конструктики и конструктики и конструкти и конструкти и констр<br>И конструкти и конструкти и конструкти и конструкти и конструкти и конструкти и конструкти и конструкти и конструкти и конструкти и конструкти и конструкти и конструкти и конструкти и конструкти и конструкти и констру и конструкти и конструкти и конструкти и конструкти и конструкти и констру и конс |                                                                                                  |
| <b>1</b><br>Информация                                                                                                    |                                                                                                  |

**ШАГ 7.** При успешном подключении (индикатор «error» быстро мигает), в приложении выведется соответствующая информация и отобразится информация об устройстве:

| Сервисное ПО                                                                                                    | - 🗆 X                        |  |  |
|----------------------------------------------------------------------------------------------------|------------------------------|--|--|
| Связь с устройством                                                                                                    | Управление                   |  |  |
| Порт СОМ4 🗸 115200 🗸 🥜                                                                                                    | Найти устройство             |  |  |
| USB Serial Port (COM4)                                                                                                    | Перезагрузить                |  |  |
| Прошивка                                                                                                    | Информация об устройстве     |  |  |
| Имя                                                                                                    | Имя IoT/Modbus Gate          |  |  |
| Размер                                                                                                    | Серийный номер 2             |  |  |
| Путь                                                                                                    | Версия ПО v1.0               |  |  |
| Personal OR                                                                                                    | Версия устройства v1.0       |  |  |
| Передано 0%                                                                                                    | Версия загрузчика bv0.1      |  |  |
| Перезагрузить после прошивки                                                                                                    | Описание                     |  |  |
| Открыть Прошить                                                                                                    | Modbus TCP/RTU gate with IoT |  |  |
| 2024-12-17 15:13:33] Open serial port<br>2024-12-17 15:13:37] Start find device<br>2024-12-17 15:13:46] Device find ok<br>2024-12-17 15:13:46] Send request get dev info<br>2024-12-17 15:13:46] Device info received |                              |  |  |

Если устройство не обнаруживается:

- проверьте RS485 подключение, выбранный СОМ-порт и скорость подключения (115200).
- Убедитесь, что перевели расширитель в режим «Загрузки» после того, как запустили поиск в приложении. Повторите попытки (устройство выходит из режима загрузки через несколько секунд, если программа не становила с ним соединение);

ШАГ 8. Нажмите на кнопку «Открыть» и выберите файл прошивки:

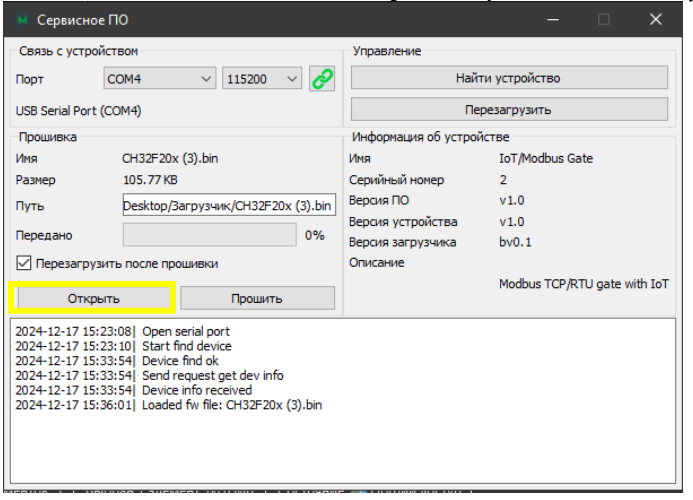

ШАГ 9. Нажмите на кнопку «Прошить» и дождитесь завершения загрузки:

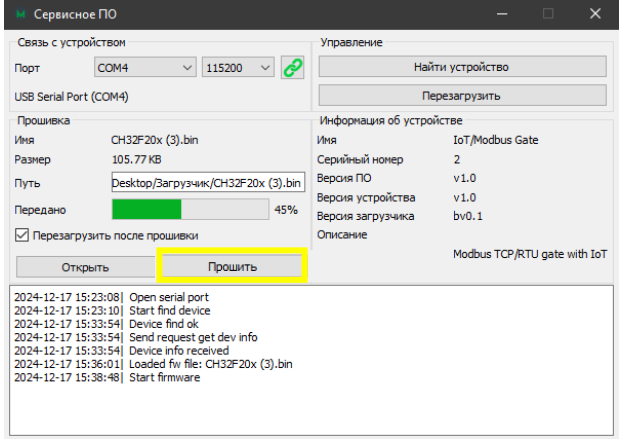

Рекомендуем установить галочку «перезагрузить после прошивки».

**ШАГ 10.** Если вы убрали галочку «Перезагрузить после прошивки», то перезагрузите устройство нажав на кнопку «Перезагрузить» в сервисном приложении или по питанию.

**ШАГ 11.** Зайдите в web-панель <u>http://192.168.0.120</u> – убедитесь что она загружается. Устройство успешно обновлено.